## TRAITEMENT DES RECUEILS FACTICES DANS LE SUDOC ET DANS SEBINA

## Définition (cf. Guide méthodologique)

*Un recueil factice est un assemblage <u>artificiel</u> (sous une même reliure, liasse ou emboitage) de documents, effectué par un possesseur ancien ou par le possesseur actuel de ces documents.* 

Nota : dans ce mémo nous utiliserons plus simplement le terme de « titre ».

#### 1. Dans le SUDOC

- Rappel : on crée une notice bibliographique par titre
- Dans la notice d'exemplaire du titre 1 :
  - on saisit le code barres du recueil en zone 915 \$b
  - on saisit une note d'exemplaire E316 comme suit : E316 ##\$aRelié avec : [titre 2 / auteur] (si le recueil contient 2 titres seulement) ou E316 ##\$aRelié avec d'autres titres (si le recueil contient plus de 2 titres)
- o Dans la notice d'exemplaire du titre 2 et/ou de tous les titres suivants :
  - on NE saisit PAS le code barres du recueil
  - on saisit la note d'exemplaire E316 suivante :
    E316 ##\$aRelié avec : [Titre 1 / auteur]
- 2. **Dans Sebina (<u>uniquement pour les ouvrages empruntables</u>)** Après import dans Sebina :
- Dans la notice d'exemplaire du titre 1 : on ne fait rien de particulier
- Dans la notice d'exemplaire du titre 2 et/ou des autres titres :
  - On sélectionne dans le menu Etat copie : En recueil

Nota : cette mention « En recueil » apparaîtra à l'OPAC, suivie automatiquement de la mention : *Le prêt se fait via le premier élément du recueil (voir titre ci-dessous).* 

### **EXEMPLE d'un recueil factice contenant 2 titres**

#### Titre 1 du recueil factice : Geophilomorpha

- On ne fait rien de spécial dans Sebina après l'import.
- La note E316 saisie dans le Sudoc est redescendue avec l'exemplaire dans Sebina, dans la partie Données d'exemplaires, Notes et décorations

Relié avec : Scolopendromorpha / K. Attems

#### AFFICHAGE DU TITRE 1 A L'OPAC

|                                        | Geophilomorpha<br>Attems, Karl (graf von ; 1868-)<br>1929   |                                | 6                   | Facebook               |
|----------------------------------------|-------------------------------------------------------------|--------------------------------|---------------------|------------------------|
| Localisation                           | Description                                                 |                                |                     |                        |
| BLAISE PASCA                           | L                                                           |                                |                     |                        |
| BLAISE PASC/                           | AL                                                          |                                | (j)<br>Bibliothèque | <b>Plan</b>            |
| Document disponible<br>Demande de prêt |                                                             |                                | étage               | 00 \\<br>ere virtuelle |
| Notes et dé                            | Cote<br>H 38.584,52<br>corations Relié avec : Scolopendromo | <b>Mag</b><br>rpha / K. Attems |                     |                        |

Ce titre est prêtable et, comme c'est le 1<sup>er</sup> du recueil, il porte un code barres.

# Titre 2 du recueil factice : Scolopendromorpha

- Dans Sebina, après l'import :

**Rajout dans la notice d'exemplaire** : En recueil via le menu déroulant du menu Etat copie

| *Scolopendromorpha / bearbeitet von dr. graf Attems Mit 387 abbildungen Berlin ; Leipzig ; W. de Gruyter & Co., 1930 xix, 308 p. : illus. ; 26 cm<br>M - Texte moderne LM - Texte imprimé M - Monographie 2027056 018434312 MIN |                |                    |                   |               |            |               |  |
|----------------------------------------------------------------------------------------------------|----------------|--------------------|-------------------|---------------|------------|---------------|--|
| Bibliothèque BP - SCIENCES ET TECHNIQ                                                                                                    | UES (BLAIS 👻   |                    |                   |               |            |               |  |
| Détail exemplaire                                                                                                    |                |                    |                   |               |            |               |  |
| N. exemplaire *                                                                                                    | epn 🔻 52771769 |                    |                   | Code-barres   |            |               |  |
| Inventaire                                                                                                    | H 38.584,54    |                    |                   |               |            |               |  |
| Matériel                                                                                                    |                | -                  |                   | Date entrée * | 22/04/2015 | jj/mm/aaaa    |  |
| Type provenance                                                                                                    | <b>•</b>       |                    |                   | Date saisie   | 22/04/2015 | jj/mm/aaaa    |  |
| Fournisseur                                                                                                    |                |                    |                   |               |            |               |  |
| Circulation *                                                                                                    | Prêt externe   | •                  |                   | Etat copie    | En recueil | 📃 🔲 A écarter |  |
| Valeur d'exemplaire                                                                                                    |                |                    |                   | Prix d'achat  |            |               |  |
| Année de référence comptable                                                                                                    |                |                    |                   |               |            |               |  |
|                                                                                                    |                |                    |                   |               |            |               |  |
| Précision exemplaire                                                                                                    |                |                    |                   |               |            |               |  |
|                                                                                                    |                |                    |                   |               |            |               |  |
| Note interne                                                                                                    |                |                    |                   |               |            |               |  |
|                                                                                                    |                |                    |                   |               |            |               |  |
| Cote de placement 💿                                                                                                    | Section<br>Mag | Cote de<br>H 38.58 | placement<br>4,54 | Spécification | 3          | Séquence      |  |
| Ne pas visualiser dans Opac                                                                                                    |                |                    |                   |               |            |               |  |

#### Onglet Données d'exemplaire (menu à gauche)

La note E316 saisie dans le Sudoc est redescendue avec l'exemplaire dans les Données d'exemplaire, Notes et décorations Relié avec : Géophilomorpha / K. Attems

| *Scolopendromorpha / bearbeitet von dr. graf Attems Mit 387 abbildungen Berlin ; Leipzig : W. de Gruyter & Co., 1930 xix, 308 p. : illus. ; 26 cm |          |
|----------------------------------------------------------------------------------------------------|----------|
| M - Texte moderne LM - Texte imprimé M - Monographie 2027056 018434312 MIN                                                                        |          |
| Bibliothèque BP - SCIENCES ET TECHNIQUES (BLAIS -                                                                                                 |          |
| N. exemplaire epn 52//1/69 Mag H 38.584,54                                                                                                    |          |
| onnées                                                                                                    |          |
| Note et décoration                                                                                                    |          |
| Relié avec : Geophilomorpha / K. Attems                                                                                                    | 📈 🗶      |
|                                                                                                    | 🔇 sortie |

## AFFICHAGE DU TITRE 2 A L'OPAC

La mention En recueil (sélectionnée dans Sebina) va <u>automatiquement</u>être suivie dans l'OPAC de la mention :

Le prêt se fait via le premier élément du recueil (voir titre ci-dessous)

Le lecteur saura ainsi qu'il doit se référer au titre 1 pour connaître la disponibilité de l'ouvrage (toutefois, il est impossible de rebondir via un lien automatique)

|                            | Scolopendromorpha<br>Attems, Karl (graf von ; 1868-)<br>1930                                                                                                    | Ē                   | Facebook             |
|----------------------------|----------------------------------------------------------------------------------------------------|---------------------|----------------------|
| Localisation               | Description                                                                                                    |                     |                      |
| BLAISE PASC                | NL Contraction of the second second |                     |                      |
| BLAISE PASC                | AL                                                                                                    | (j)<br>Bibliothèque | <b>Plan</b>          |
| En recueil :<br>ci-dessous | le prêt se fait via le premier élément du recueil (voir titre                                                                                                    | étag                | ))<br>gère virtuelle |
| Notes et de                | Cote Mag<br>H 38.584,54<br>corations Relié avec : Geophilomorpha / K. Attems                                                                                                    |                     |                      |